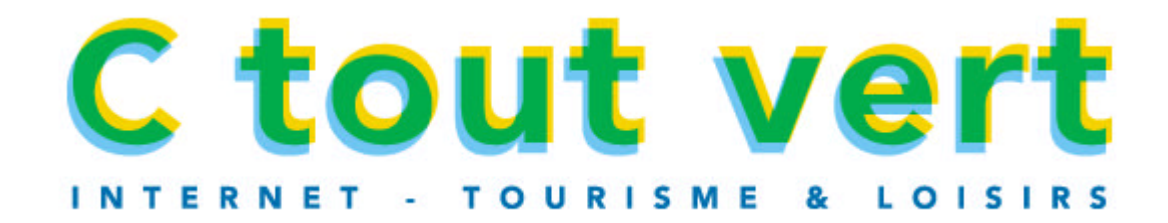

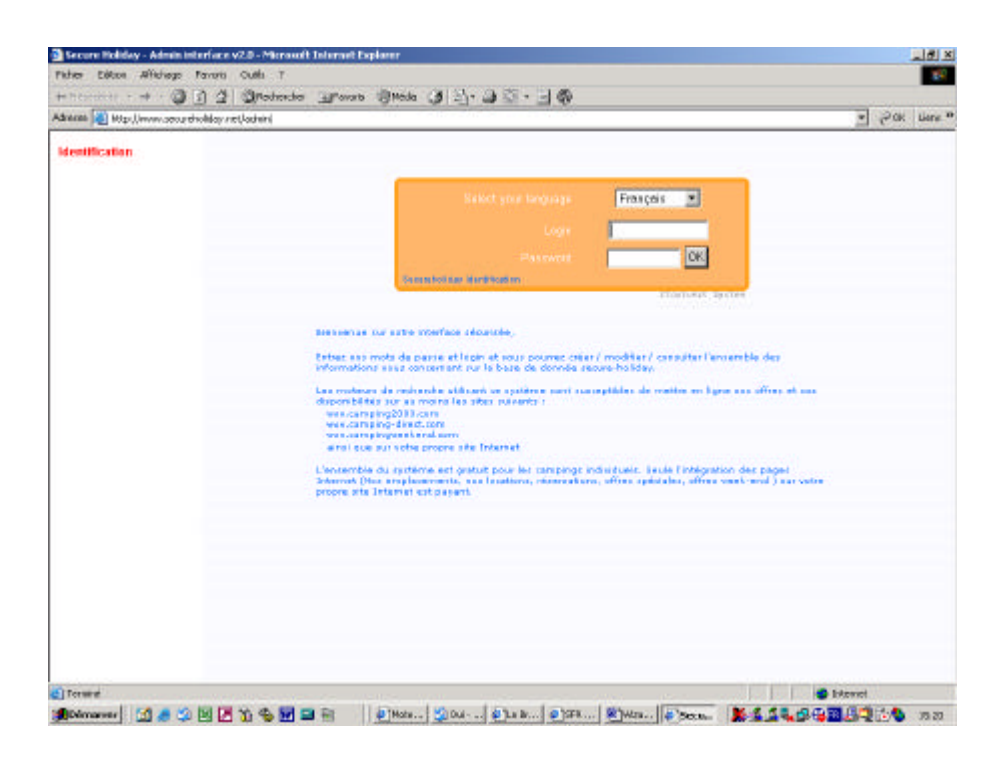

### Instrucciones :

Trás haberse conectado a la siguiente dirección : <u>www.secureholiday.net/admin</u> Entre su login y password

### Consejo :

Escoge su idioma aquí puesto que lo guardará a lo largo de la mecanografía

## NIVEL 1 / Etapa 1

|            |                                                          |                                   | T COK DA |
|------------|----------------------------------------------------------|-----------------------------------|----------|
| erresian   | Complètez ou corrigez vos infor<br>Niveau I / Etare 1    | mations                           |          |
| Minute 1   | Bore proprietane                                         |                                   |          |
| Etape Of a | Group proprietave<br>I Courte dan reterending angeletare |                                   | 1        |
| Nive as 2  | Téléphone proprétave                                     |                                   |          |
| EtapeCB    | Login                                                    | terta                             |          |
| Etapo 04   | Horn du camping                                          | Cesta.                            |          |
| Elapo C5   | Nombre d'étailes                                         | 0 +                               |          |
| Etipe 07   | Email du camping                                         |                                   |          |
| Etape 08   | Tel campino                                              |                                   |          |
| Etape C9   | Pax camping                                              |                                   |          |
| Etape 10   | Adheore cemping                                          |                                   |          |
| Nive ata 8 | Code portal samples                                      |                                   |          |
| Etape 12   | Wile campling                                            |                                   |          |
|            | Resion camping                                           |                                   |          |
|            | Paor camping                                             |                                   |          |
|            | Adresse de cotre ate seb                                 |                                   |          |
|            | Délei d'expiration d'une répersetion                     | 72 + heures                       |          |
|            | Baton en court                                           | 2                                 |          |
|            | Ø ete d'ouverture de cette paisen                        | 1.1                               |          |
|            | trate de fermieture de cette castan                      | 2/2                               |          |
|            | Finds                                                    | le se trie «ir Etope solvente (3) |          |

### Instrucciones :

Ahora la grabación puede empezar, la primera etapa consite en rellenar todas las informaciones que se refieren al establecimiento.

#### Consejo :

Procura entrar correctamente las direcciones emails y las direcciones web para poder pasar al nivel siguiente.

#### Modificaciones :

Todas las informaciones de esta página podrán modificarse al final de la mecanografía de las 12 etapas.

## NIVEL 1 / Cierre nivel 1

|                                     |                                                                                                    | · Pok Liere    |
|-------------------------------------|----------------------------------------------------------------------------------------------------|----------------|
|                                     |                                                                                                    | and the second |
| dicermenian                         | Clõture du niveau 1/4                                                                                                    |                |
| Nive as 1                           | Vous etes au nivéau 1                                                                                                    |                |
| Etape 01 Milveau 2 Etage 01         | Ce niveau permet de faire apparaître votre camping sur nos moteurs de recherche.                                                 |                |
| Etape CB<br>Etapo CA                | 28 ze continue à remplir ce formulaire pour accéder au niveau z                                                                  |                |
| Etape 05<br>Etape 07                | 28 3o prófère m'arrôter au niveau 1 pour l'instant                                                                               |                |
| Etape 03<br>Milye au 3<br>Filure 03 | I de milengage sur la eléracité de mais infos et par al leurs, je milengage à mettre à jour<br>Enformation sur men disponitietie |                |
| Clape 10<br>Etape 11                |                                                                                                    |                |
| Etapo 12                            |                                                                                                    |                |
|                                     |                                                                                                    |                |
|                                     |                                                                                                    |                |
|                                     |                                                                                                    |                |
|                                     |                                                                                                    |                |
|                                     |                                                                                                    |                |
|                                     |                                                                                                    |                |

### Instrucciones :

Puede decidir pararse o continuar para acceder al nivel 2.

Si para en este nivel, el esistema no tiene suficientes informaciones para generar las tarifas, no podrá vender en línea. Sin embargo, podrá volver de nuevo a la mecanografía en otro momento a partir de este nivel..

## NIVEL 2 / Etapa 2

|                           |                                                                                                    |                                       |                                        |                                        | - | COK. | Liene. * |
|---------------------------|----------------------------------------------------------------------------------------------------|---------------------------------------|----------------------------------------|----------------------------------------|---|------|----------|
| ration googit<br>announce | Cr                                                                                                    | éation de vos : emplacem<br>Niveou II | ents / locations / chambr<br>/ Etape 2 | <b>95</b>                              |   |      |          |
| Décementes                |                                                                                                    | Туре                                  |                                        | 8 6                                    |   |      |          |
| Deserver                  | Timiation                                                                                                    | Libellé du produ                      | From barransa et de la constitue       | r le Stelle cotté<br>er cellaler viter |   |      |          |
| Mixe au 1                 | FR [                                                                                                    |                                       | Emplecementôle semeine                 | e                                      |   |      |          |
| Etape (7)                 | UH                                                                                                    |                                       | Locatif à la semaine                   | e e                                    |   |      |          |
| Nicke and 2               | OE                                                                                                    |                                       | Clientho é la compilio                 | 0                                      |   |      |          |
| Etape CS                  | N.                                                                                                    |                                       | Chembre à la numée                     | 5                                      |   |      |          |
| Etape 04                  | DK                                                                                                    |                                       |                                        |                                        |   |      |          |
| Etepe C5                  |                                                                                                    |                                       |                                        | 12                                     |   |      |          |
| Etaps 05                  | No                                                                                                    |                                       |                                        | 1 2                                    |   |      |          |
| Elipeur<br>Environ        | -                                                                                                    | Fonibre de pastonner                  | attoreer dans le state ou produ        | 1 1                                    |   |      |          |
| Nine an 3                 | 2                                                                                                    | Nombre (                              | le persennes indes decs le forfei      |                                        |   |      |          |
| Etape 09                  |                                                                                                    | Hawlers a                             | ia pianonenan man darie su produt      | 1 3                                    |   |      |          |
| Etapo 10                  |                                                                                                    |                                       | Acomote (part earable)                 | *                                      |   |      |          |
| Etape 11                  |                                                                                                    |                                       | Acarapta (part fore)                   | 1 K                                    |   |      |          |
| Etace 12                  |                                                                                                    |                                       | Fraix de dorsie                        |                                        |   |      |          |
| Réactiver le niveau 1     | and the second second se | Produit<br>Stati 1/1 Datase           | 7100                                   | -                                      |   |      |          |
|                           |                                                                                                    |                                       | The Manager of Page 4                  | 4-16-01                                |   |      |          |

#### Instrucciones :

El nivel 2 consiste en crear todos los productos uno por uno. La etapa 2 ( primera etapa del nivel 2) le permitirá crear el titúlo de cada uno de ellos.

#### Consejo :

El ordèn de creación de los titúlos determinará más tarde el ordén de aparición de sus alojamientos en las páginas Internet.

La opción del número de personas figurará aútomaticamente en el titúlo de sus páginas web.

#### No empiece la creación de un alojamiento si no está seguro de sus tarifas.

#### Modificaciones :

<u>Ojo</u>: las informaciones que se refieren a sus alojamientos serán modificables sólamente al final de la mecanografía de las 12 etapas; las informaciones sobre el número de personas incluído en el paquete, el número máximo aceptado en cada producto, las condiciones de ventas tienen que estar grabada con la mayor atención.

No está obligado de crear todos sus alojamientos de una sóla vez, tendrá la posiblidad de añadir o de suprimir uno, en cuánto lo deseará al final de las 12 etapas.

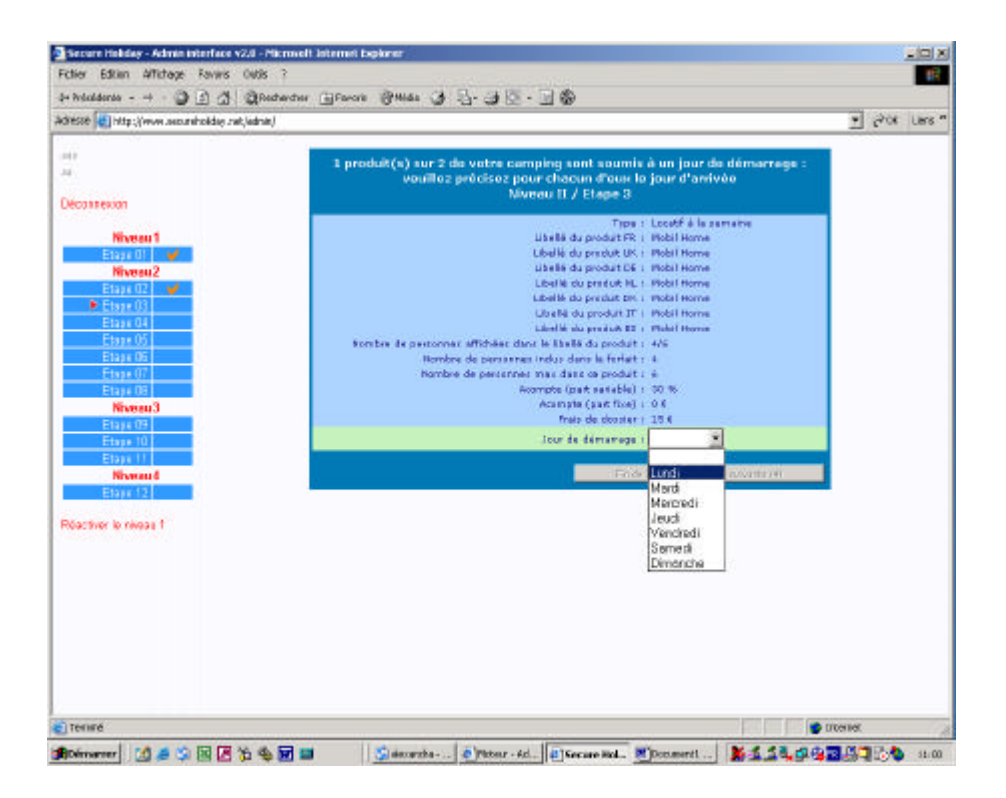

### Instrucciones :

La etapa 3 consiste en escoger el día de llegada para cada alojamiento que se alquila por semana. En caso de que un mismo alojamiento proponga 2 días de llegada, tendrá que crearlo una segunda vez.

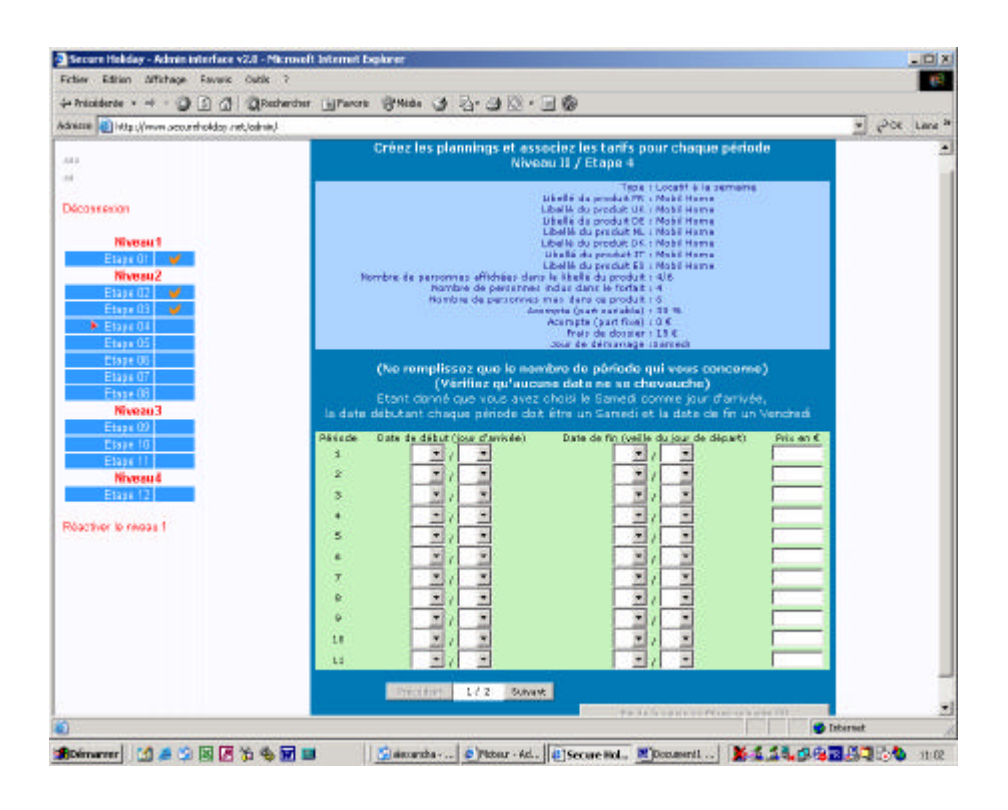

**Instrucciones :** La etapa 4 consiste en rellenar las fechas y las tarifas para cada alojamiento.

**Consejo** : Una vigilancia sobre la exactitúd de las fechas y de las tarifas es necesaria.

### Ayuda :

- Si las fechas son las mismas para cada alojamiento cliquea en la tecla « copiar las fechas » que aparecerá después de la primera mecanografía, eso le permitirá ganar tiempo
- Si ha escogido un sábado como fecha de llegada, la fecha de salida de cada periódo tiene que ser un viernès para evitar que las fechas y las tarifas se cruzen.

Luego cliquee sobre siguiente y fin de la grabación cuando acabe.

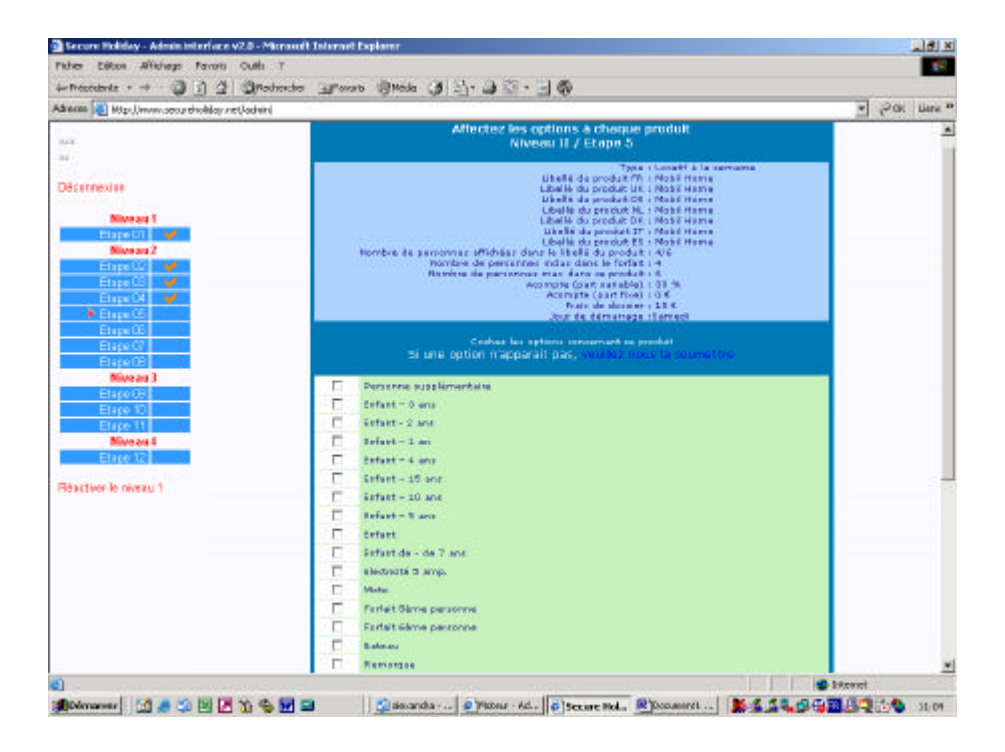

### Instrucciones :

La etapa 5 consiste en atribuír las opciones para cada alojamiento.

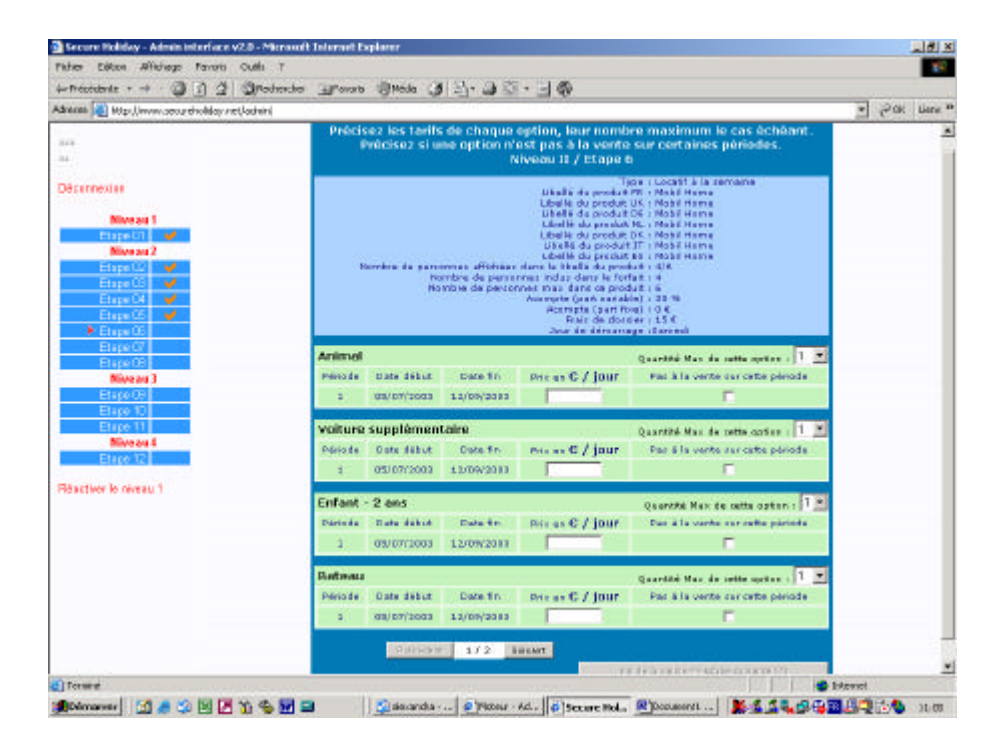

#### Instrucciones :

La etapa 6 consiste en rellenar las tarifas de las opciones escogidas según las fechas definidas anteriormente.

### Consejo :

Precise la cantidad máxima de las opciones cuando es necesario. Ejemplo : Para los coches, los animales o las personas.

# NIVEL 2 / Etapa 7

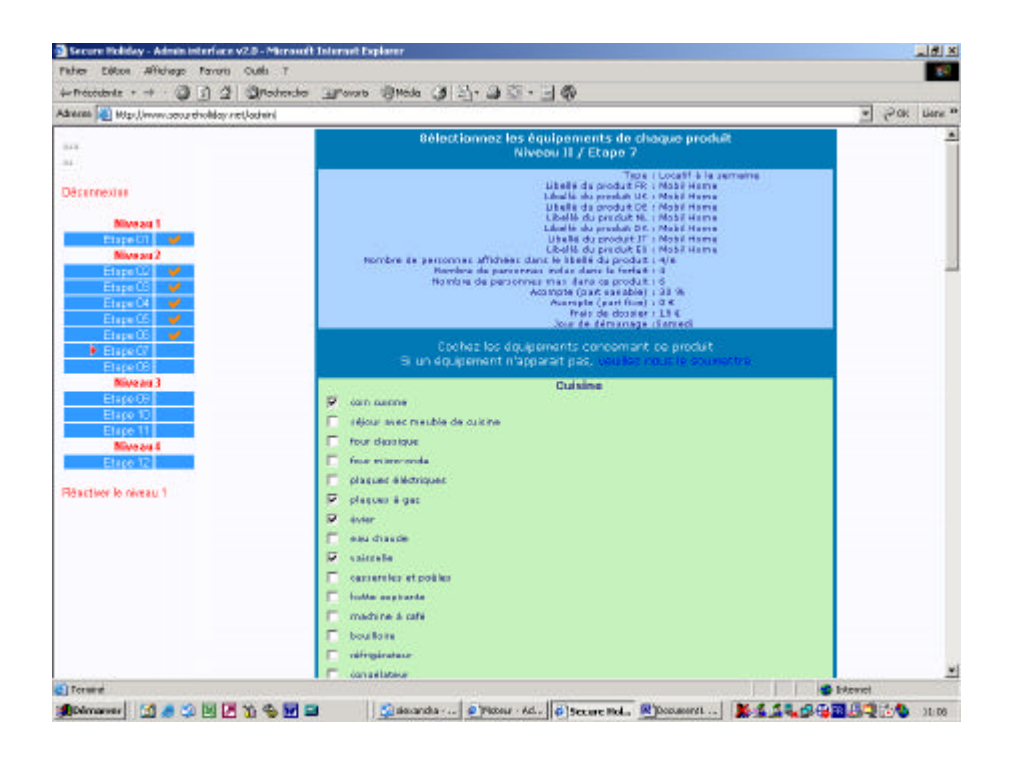

#### Instrucciones :

La etapa 7 consiste en seleccionar los equipamientos de cada alojamiento tal como la cocina, la nevera etc..y pra generar un inventario en 7 idiomas

| ndi nexes 🛃 Mitzri, jinwawi anaourni halikilayi meti k                                                                                                    | dan                                                                                                    | · POK time |
|----------------------------------------------------------------------------------------------------|----------------------------------------------------------------------------------------------------|------------|
| 414<br>44                                                                                                    | Associez des photos à chucun de vos produits<br>Niveou 11 / Etapo 8                                                                                                    |            |
| Descriptions<br>Nerver 1<br>Elevent 1<br>Nerver 2<br>Elevent 2<br>Elevent 2<br>Elevent 2<br>Elevent 2<br>Elevent 2<br>Elevent 2<br>Elevent 2<br>Nerver 4<br>Nerver 4<br>Elevent 2<br>Nerver 4<br>Elevent 2<br>Nerver 4<br>Elevent 2<br>Nerver 4<br>Elevent 2<br>Nerver 4<br>Elevent 2<br>Nerver 4<br>Elevent 2<br>Nerver 4<br>Elevent 2<br>Nerver 4<br>Nerver 4<br>Nerver | Topa I Longel F i la permana<br>Libelia di produt F F i Longel i di la permana<br>Libelia di produt F F i Longe i denom<br>U bella di produt F i la choi i denom<br>Libelia di produt F i la choi i denom<br>Libelia di produt F i la choi i denom<br>Libelia di produt F i la choi i denom<br>Libelia di produt F i la choi i denom<br>Permana di percente danti la libelia di produt F i la choi i denom<br>Permana di percente anti choi i denom con control di control<br>Permana di percente man danti a li la control F i la choi i denom<br>Permana di percente man denom control di control f i la control<br>Permana di percente man danti di percente i la control<br>Permana di percente man danti de percente a setta di percente<br>Permana di percente man danti o percente i la ma<br>Accordanti control di percente<br>Accordanti control di control di percente<br>Accordanti control di percente                                                                                                    |            |
|                                                                                                    | Vous pouvez transférier jusqu'à è photos.<br>hous vous conseillors de mattre un plan (pour les locators) en numero 2<br>[suivent le pouvez de photos, le transférier peut être plus ou means long.]<br>Alorter<br>Alorter<br>Parsont<br>Parsont<br>Parsont<br>Parsont<br>Parsont<br>Parsont<br>Parsont<br>Parsont<br>Parsont<br>Parsont<br>Parsont                                                                                                    |            |
|                                                                                                    | The design of the second design of the second desig |            |

#### Instrucciones :

La etapa 8 le permite integrar una o varias fotos correspondientes a cada alojamiento.

**Consejo :** Le aconsejamos poner una foto del exterior en n°1 y un mapa en n°2 por alojamiento y fotos del interior si posee algunas. Todo eso permitirá al cybernauta evaluar lo mejor de lo que escogió.

**Ayuda** : El manipulo para trasladar las fotos es muy fácil si las fotos están en su ordenador, en una diskette o en su web.

Basta con cliquear en « recorrer », una ventanilla se abre y le permite ir a buscar la foto , cliquea encima para seleccionarla, luego cliquea en abrir.

Puede renovar esta operación hasta 6 veces.

Luego, cliquea en " transferir las fotos de este producto" (el tiempo del traslado puede ser largo) La operación se efectuará más rapidamente si la extensión de la foto está en "JPG".

## Cierre del nivel 2 / 4

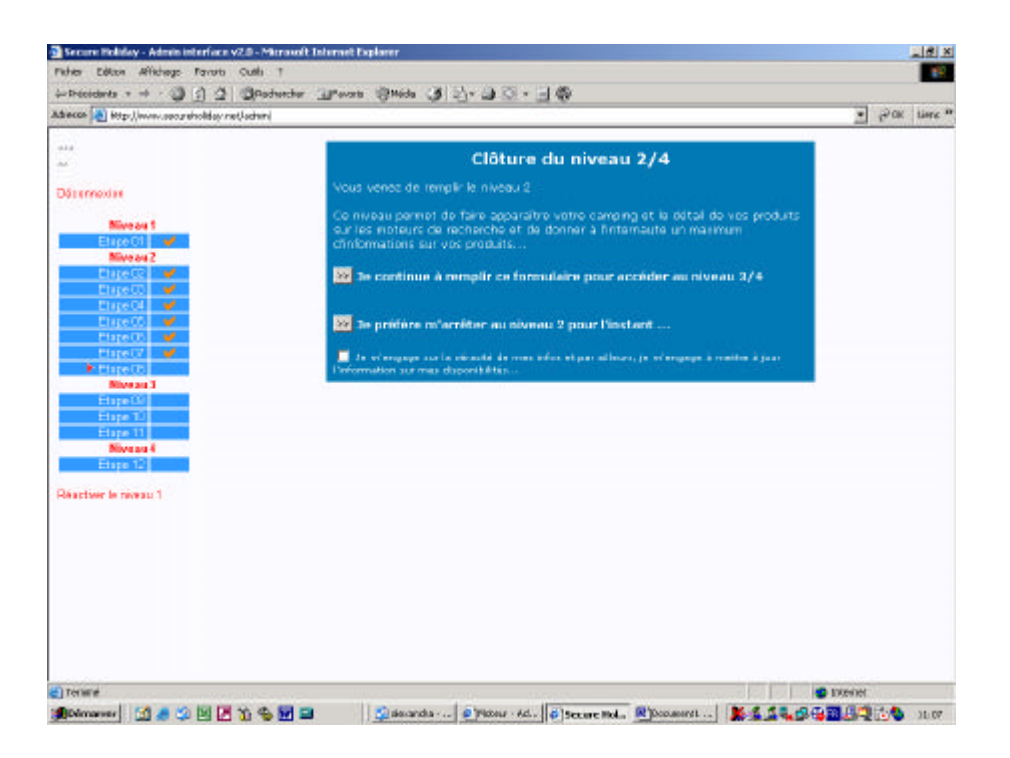

### Instrucciones :

Este nivel permite que aparezca su establecimiento y el detalle de sus productos en los motores de búsqueda y que el cybernauta tenga el máximo de informaciones.

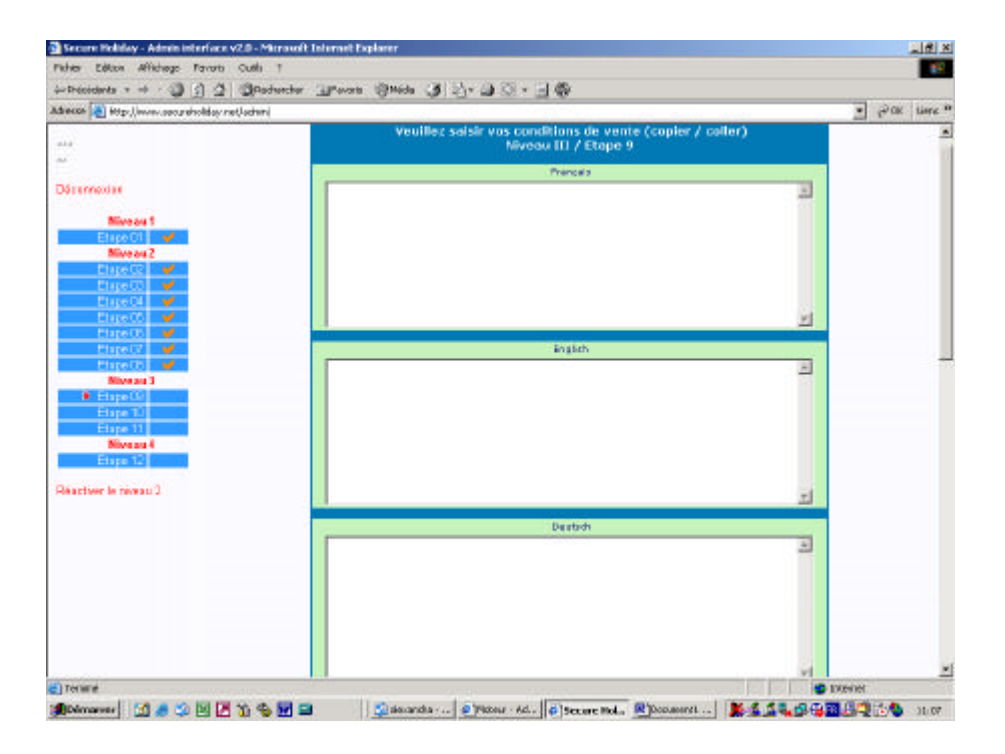

### Instrucciones :

La etapa 9 consiste en rellenar las condiciones de ventas en los diferentes idiomas de su web.

### Consejo :

Tiene que rellenar las condiciones de ventas de 7 idimoas; le aconsejamos poner el inglès para los idiomas dónde no tenga la traducción.

| à.                               | [63] | neter Inwate Stude 3 21-01 2 - I @                                                                    |       |      |
|----------------------------------|------|----------------------------------------------------------------------------------------------------|-------|------|
| 4                                | 129  |                                                                                                    | · Pak | tier |
|                                  | 32   | Veuillez choisir les conleurs de vos pages internet<br>Niveau III / Étape 10                          |       |      |
| Nive as 1                        |      | 20 Coules de ferd de bles produt                                                                      |       |      |
| EngeCi                           |      | Coulear de fainte Coulear de fainte Secondar a de la page Secondar a de la page Secondar a de la page |       |      |
| Ehge04 V<br>Ehge06 V<br>Ehge06 V |      | Terms invercoslaure as study danosetsisters                                                           |       |      |
| Elspell7 /                       |      | Ris de la solate se Etapa a divante (11)                                                              |       |      |
| Etape (0)                        |      |                                                                                                    |       |      |
| Niveau 4<br>Etape 12             |      |                                                                                                    |       |      |
| twer le réveau 3                 |      |                                                                                                    |       |      |
|                                  |      |                                                                                                    |       |      |
|                                  |      |                                                                                                    |       |      |
|                                  |      |                                                                                                    |       |      |
|                                  |      |                                                                                                    |       |      |

### Instrucciones :

La etapa 10 le permite escoger los colores del texto, del fondo de página y del fondo del bloque producto.

### Ayuda :

Al cliquear en la flecha en la izquierda de « color del texto » por ejemplo, una ventanilla se abre y sólo tiene que escoger el color que le conviene, luego cliquea en la flecha al lado del color y ésta estará traslada automaticamente.

### Consejo :

Remitése al los colores de su propia web para que tenga más coherencia. Podrá modificar los colores tantas veces que lo desesa depués de las 12 etapas.

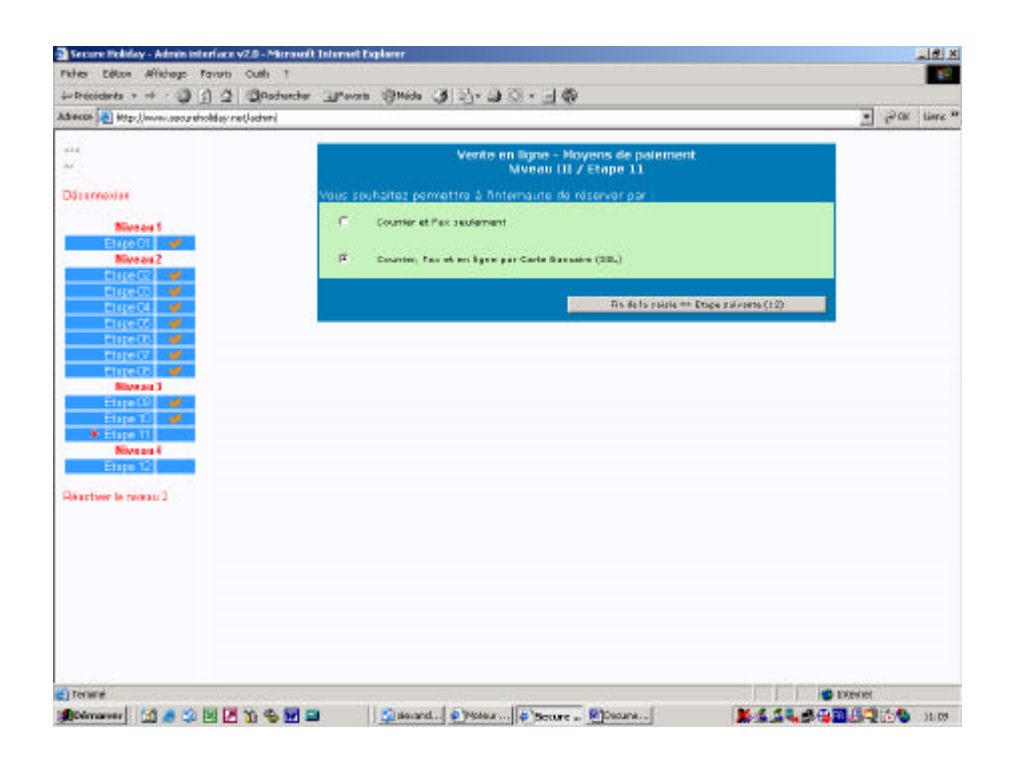

### Instrucciones :

La etapa 11 le permite escoger el modo de pago que desea para el cybernauta.

## Cierre del nivel 3/4

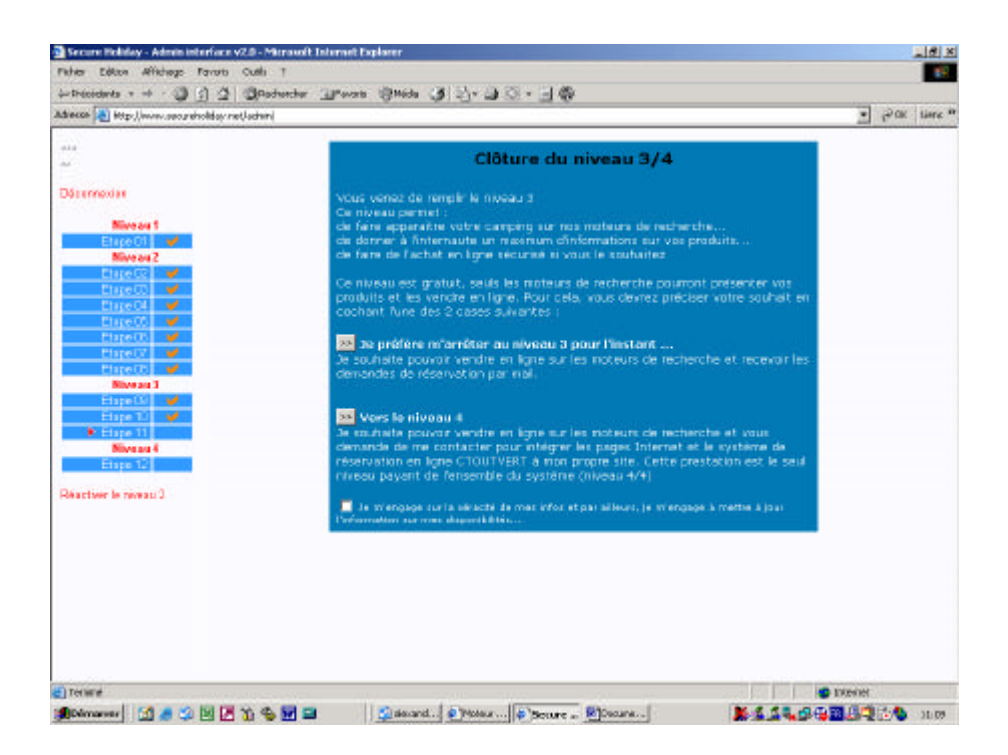

### Instrucciones :

Este nivel le permite que se pare a este momento de la grabación, lo que le permitira vender en línea en los motores de búsqueda y recibir las solicitudes de reservas por email. Al pasar al nivel 4, nos hace una solicitúd automatica para integrar las páginas que su esistema genera (nuestras parcelas, nuestros alquileres, nuestras habitaciones, ofertas especiales y ofertas fin de semana) a su propia web.

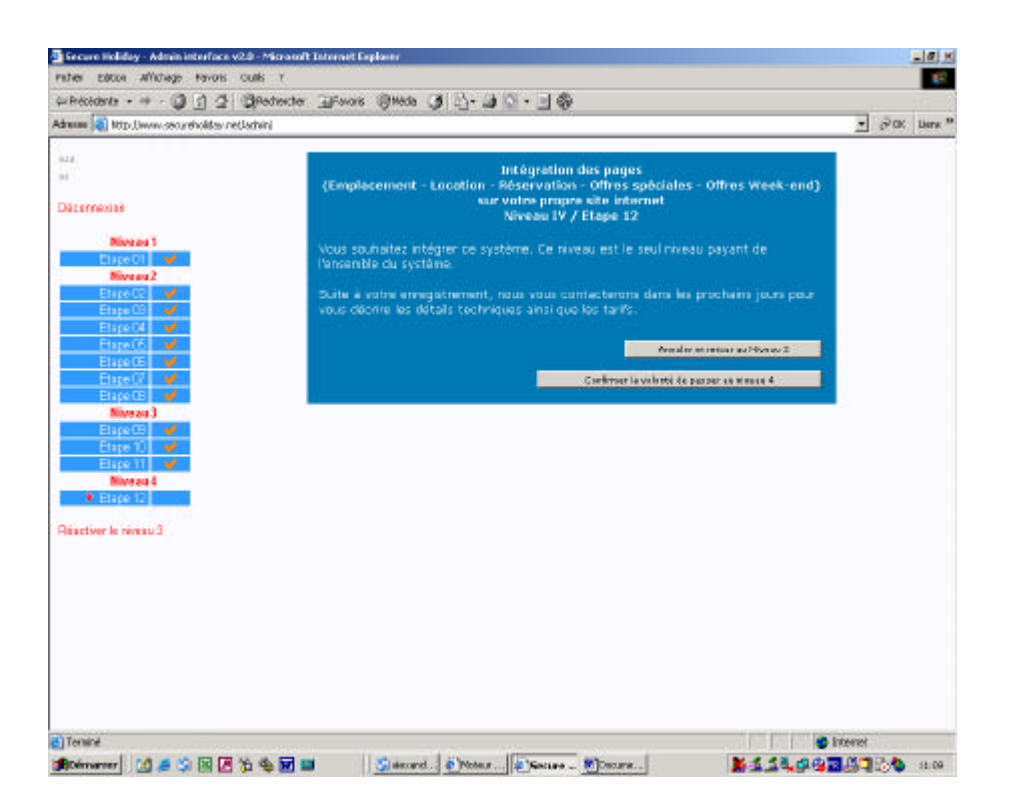

#### Instrucciones :

La etapa 12 le permite grabarse si desea integrar las páginas (parcela, alquiler, habitación, reserva, oferta especial, oferta fin de semana) en su propia web.

## Interfaz de pilotage

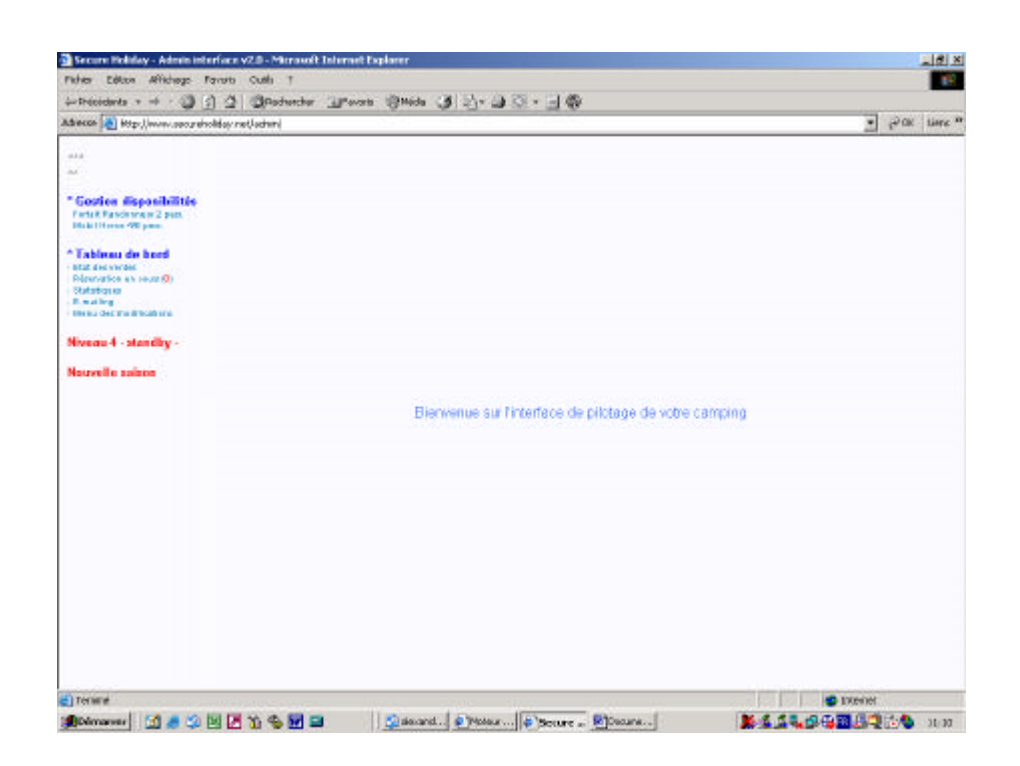

Acaba de terminar la mecanografía inical.

En el menú de las modificaciones, podrá modificar una gran parte de las informaciones que acaba de entrar. Para lo demás, remitése al modo de empleo que pue podrá descargar en esta pantalla.